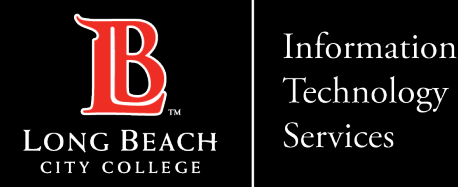

# <u>Setting up Outlook App on</u> <u>Android Devices</u>

FOR LONG BEACH CITY COLLEGE FACULTY & STAFF

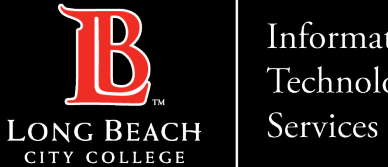

#### Information Technology

Setting up Outlook App on Android Devices

★ 3 ★ 3 ⑦ ╬ ... 91% 2 9:39 AM

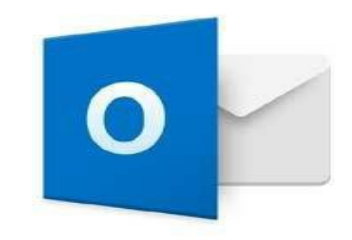

Outlook

A better way to manage your email

#### Click on Get Started.

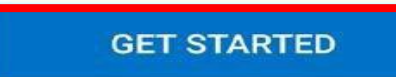

View our Privacy Policy

https://www.lbcc.edu/information-technology-services ITS Faculty & Staff Help Desk • helpdesk@lbcc.edu · (562) 938-4357

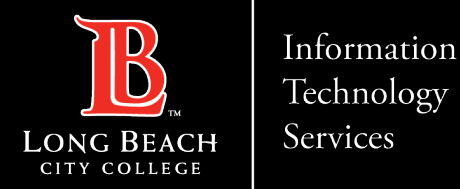

0

×

Go

★ 3 ★ 3 🛱 📶 91% 🖬 9:40 AM Add Account  $\leftarrow$ Enter your primary work or personal email address. Enter email address in Email Address 'employeeID@lbcc.edu' format 1234567@lbcc.edu For example: <u>1234567@lbcc.edu</u> CONTINUE the 4 8 2 3 5 6 7 9 1 t y ui e r o p q W s d f g h j k l a 1 zxcvbn m Ļ EN(US) @ Sym .com .

ITS Faculty & Staff Help Desk • helpdesk@lbcc.edu · https://www.lbcc.edu/information-technology-services (562) 938-4357

-

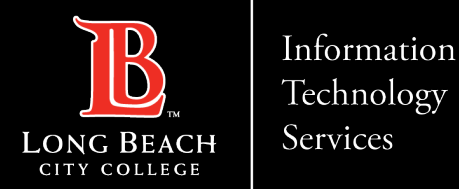

|    | ▲ ★ ★ ★ ⑦ ♣ 91% 9:40 AM                                                                                                    |
|----|----------------------------------------------------------------------------------------------------|
|    | B LONG BEACH CITY COLLEGE                                                                                                    |
|    | Sign in with your organizational account                                                                                                    |
| rd | 1234567@lbcc.edu                                                                                                    |
|    |                                                                                                    |
|    | Sign in<br>Trouble accessing your account? Contact the LBCC<br>Help Desk at (562) 938-4357 or at<br>helpdesk@lbcc.edu.                                                                   |
|    | 1234567890                                                                                                    |
|    | q w e r t y u i o p                                                                                                    |
|    | $\mathbf{a}^{\circ}$ $\mathbf{s}^{\circ}$ $\mathbf{d}^{\circ}$ $\mathbf{f}^{\#}$ $\mathbf{g}^{\prime}$ $\mathbf{h}^{\circ}$ $\mathbf{j}^{*}$ $\mathbf{k}^{\prime}$ $\mathbf{l}^{\prime}$ |
|    |                                                                                                    |
|    | Sym 🙀 English(US) . Go                                                                                                    |

- Enter your LBCC email password
- Click 'Sign in'

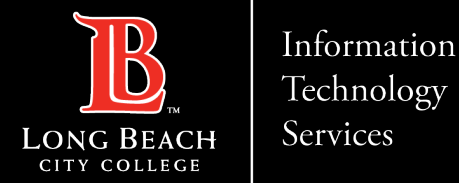

| * 😒 🖄 🐕          | . 92                                                    | % 📋 9                                   | :50 AI                                                          |
|------------------|---------------------------------------------------------|-----------------------------------------|-----------------------------------------------------------------|
| Connect Exchange | e                                                       | ?                                       | ~                                                               |
| Address          |                                                         |                                         |                                                                 |
| 638@lbcc.edu     |                                                         |                                         |                                                                 |
| vord             |                                                         |                                         |                                                                 |
|                  |                                                         |                                         |                                                                 |
|                  | * K ⊘ #<br>Connect Exchange<br>Address<br>0638@lbcc.edu | الله الله الله الله الله الله الله الله | * INI O # 92% = 9 Connect Exchange ? Address 0638@lbcc.edu vord |

Description (example: Work)

### Click onSHOW ADVANCED SETTINGS

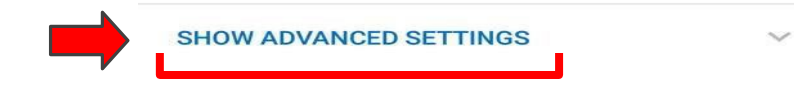

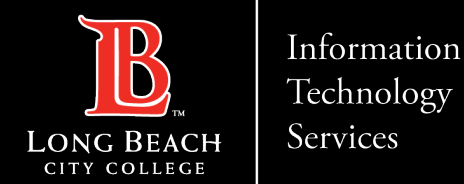

Enter the following information in each field.

**Please Note**: The email address field <u>cannot</u> be changed at this point and remains the same.

- Server: mail.lbcc.edu
- Domain: Ibccd
- Username: first initial/last name
- > Example: jsmith
- > Password: email password
- > Description (optional): user preference

When complete, click on '**check mark symbol**' in top right corner.

|                        |                         | ionango    |   |  |
|------------------------|-------------------------|------------|---|--|
| 077063                 | ress<br>B@lbcc.edu      | 1          |   |  |
| Server (ex<br>mail.lbc | ample: server,<br>c.edu | domain.com | ) |  |
| Domain (e<br>bccd      | xample: doma            | ain.com)   |   |  |
| Jsername<br>smith      | (example: mi            | ke.rosoft) |   |  |
| Password               |                         |            |   |  |
| Descriptio             | n (example: W           | /ork)      |   |  |

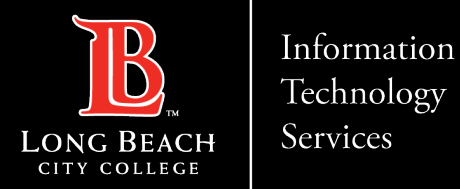

You will encounter a 'Login Error' message, this is expected.

➢ Click 'OK'

Server (example: server.domain.com) mail.lbcc.edu

| Login Error<br>Please check your email and<br>password and try again.<br>SUPPORT | ОК |
|----------------------------------------------------------------------------------|----|
| Password                                                                         |    |
|                                                                                  |    |
| Description (example: Work)                                                      |    |
| LBCC                                                                             |    |
|                                                                                  |    |
| HIDE ADVANCED SETTINGS                                                           | ^  |

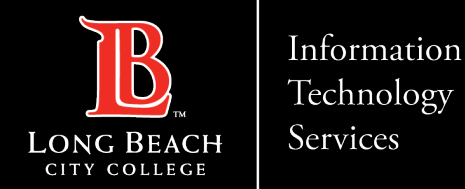

- In the 'Email Address' field remove employeeID@lbcc.edu and replace with your actual email address.
- ➢ For example: jsmith@lbcc.edu

| Email Address              |                 |           |  |
|----------------------------|-----------------|-----------|--|
| jsmith@lbd                 | s<br>cc.edu     |           |  |
|                            |                 |           |  |
| Server (examp              | ole: server.dor | main.com) |  |
| mail.lbcc.e                | du              |           |  |
| Domain (exan               | nple: domain.   | com)      |  |
| lbccd                      |                 |           |  |
|                            |                 |           |  |
| Username (ex               | ample: mike.r   | rosoft)   |  |
| Jsmith                     |                 |           |  |
|                            |                 |           |  |
| Password                   |                 |           |  |
| Password                   |                 |           |  |
| Password                   |                 |           |  |
| Password<br>Description (e | example: Work   | <)        |  |

ITS Faculty & Staff Help Desk · (562) 938-4357 · helpdesk@lbcc.edu · https://www.lbcc.edu/information-technology-services

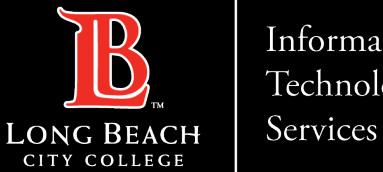

#### Information Technology

#### Setting up Outlook App on Android Devices

#### > In the 'Username' field replace your first initial/last name with your employee ID number.

- $\succ$  For example:
- ➢ from *jsmith* to 1234567.

| Emai  | Address                         |
|-------|---------------------------------|
| jsm   | th@lbcc.edu                     |
| Serve | er (example: server.domain.com) |
| mai   | .lbcc.edu                       |
| Dom   | ain (example: domain.com)       |
| lbcc  | d                               |
| Useri | name (example: mike.rosoft)     |
| 123   | 4567                            |
| Pass  | word                            |
| ••••• |                                 |
|       | ription (oversple: Work)        |
| Desc  | iption (example, work)          |

https://www.lbcc.edu/information-technology-services ITS Faculty & Staff Help Desk helpdesk@lbcc.edu · (562) 938-4357

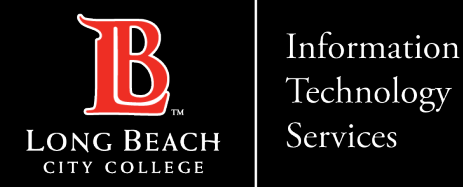

🖬 🗩 🍕 🙆 🛛 🗚 🖼 🧭 🐕 🚛 81% 🗖 10:22 AM

Add another account

You can add additional Outlook email accounts in this section.

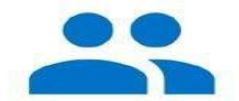

Would you like to add another account now?

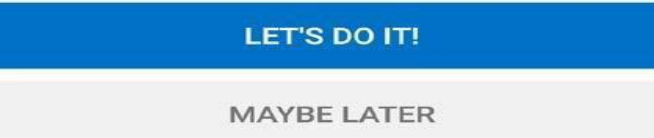

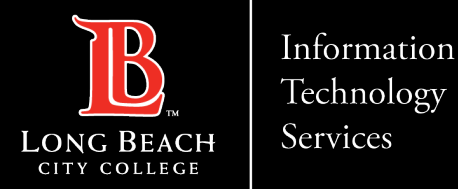

- > Congratulations!
- You have completed the Outlook App setup for your Android Device.

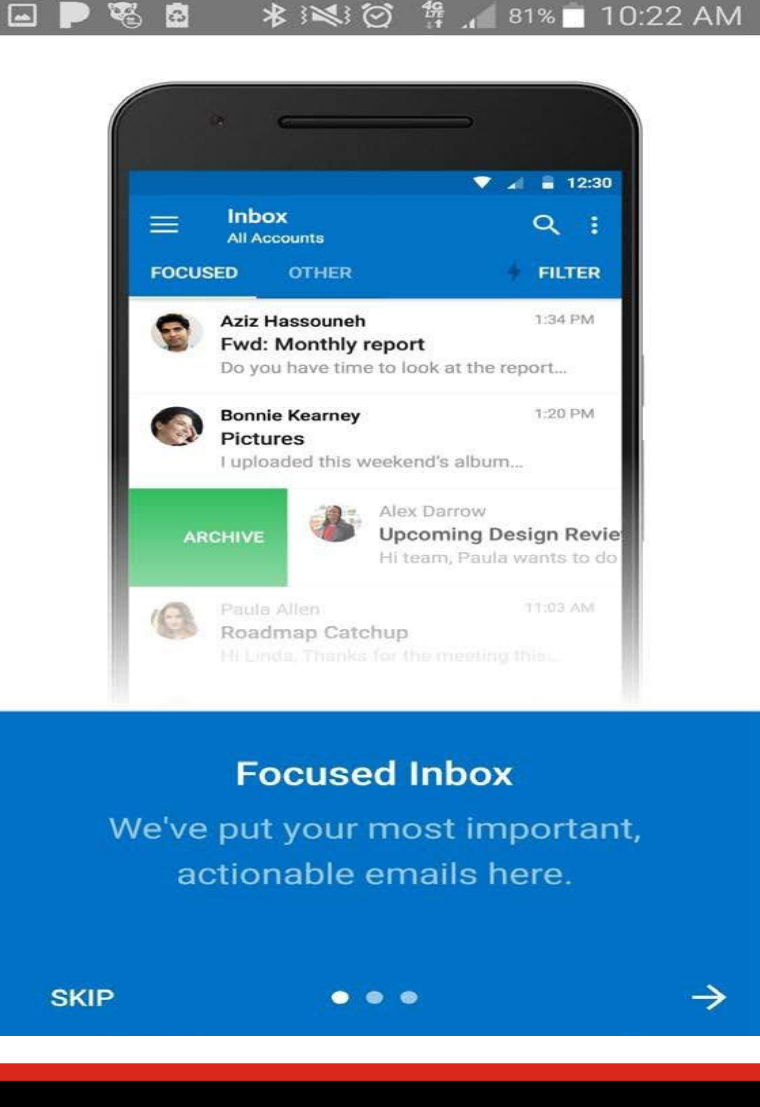

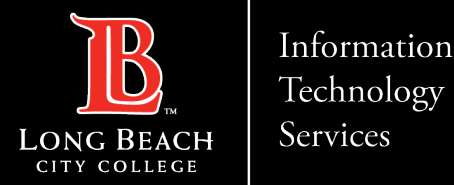

# **Questions?**

# If you run into any issues, or have further questions, feel free to reach out to us!

FOR LONG BEACH CITY COLLEGE FACULTY & STAFF